## ขั้นตอนการกรอกใบสมัครเข้ารับการฝึกอบรม โครงการฝึกอบรมเสริมหลักสูตรนักบริหารระดับสูง (ส.นบส.) รุ่นที่ ๑๖

## **ผู้สมัครเข้ารับการฝึกอบรม** โปรดดำเนินการดังนี้

๑. จัดเตรียมข้อมูลสำหรับกรอกใบสมัคร และเตรียมเอกสารหลักฐานที่ยืนยันการมีคุณสมบัติครบถ้วน ตามหลักเกณฑ์คุณสมบัติผู้สมัครเข้ารับการฝึกอบรม

๒. กรอกใบสมัครผ่านเว็บไซต์สำนักงาน ก.พ. แล้วจัดพิมพ์ใบสมัครดังกล่าว

๓. <mark>ส่งใบสมัคร</mark> และ <mark>เอกสารหลักฐานประกอบการพิจารณาคุณสมบัติฯ เสนอผู้บังคับบัญชา</mark> (หัวหน้า ส่วนราชการ) เพื่อพิจารณา

ทั้งนี้ สำนักงาน ก.พ. จะพิจารณาเฉพาะผู้สมัครที่มีคุณสมบัติครบถ้วนตามเอกสารที่ส่วนราชการ ต้นสังกัดส่งไปให้สำนักงาน ก.พ. ภายในวันที่ปิดรับสมัครเท่านั้น

รายละเอียดเอกสารที่ต้องจัดเตรียมและขั้นตอนการกรอกใบสมัครมีดังนี้

## <u>การเตรียมข้อมูล/เอกสารก่อนการกรอกใบสมัคร</u>

๑. ข้อมูลสำหรับ "เปิดบัญชีผู้ใช้" ในระบบลงทะเบียนกลางของเว็บไซต์สำนักงาน ก.พ. ดังนี้

- ๑.๑ หมายเลขบัตรประจำตัวประชาชน ๑๓ หลัก
- ๑.๒ คำนำหน้าชื่อ ชื่อ-สกุล ภาษาไทยและภาษาอังกฤษ
- ๑.๓ วัน เดือน ปีเกิด
- ๑.๔ ที่อยู่ที่สามารถติดต่อได้
- ๑.๕ อีเมลที่สามารถใช้ในการติดต่อได้ (ใช้สำหรับส่งข้อมูลและเอกสารระหว่างการฝึกอบรม)
- ๒. เอกสารหลักฐานประกอบการพิจารณาคุณสมบัติฯ และใช้เป็นข้อมูลในการกรอกใบสมัคร ดังนี้
  - ๒.๑ ทะเบียนประวัติ ก.พ. ๗
  - ๒.๒ คำสั่งแต่งตั้งที่ให้ดำรงตำแหน่งปัจจุบัน
  - ๒.๓ คำสั่งแต่งตั้งรักษาราชการ (กรณีที่เคยรักษาราชการในตำแหน่งประเภทอำนวยการ)
  - ๒.๔ โครงสร้างของหน่วยงานระดับกรม / กระทรวงในปีปัจจุบัน
  - ๒.๕ โครงสร้างของหน่วยงานระดับกรม / กระทรวง ในปีที่นับระยะเวลารักษาราชการในตำแหน่ง ประเภทอำนวยการ
  - ๒.๖ ประกาศนียบัตรหรือหนังสือรับรองการสำเร็จการฝึกอบรมตามหลักสูตรที่กำหนดเป็นคุณสมบัติของ ผู้สมัคร

## ขั้นตอนการกรอกใบสมัคร

- ๑. เข้าเว็บไซต์ระบบลงทะเบียนกลาง <u>https://register.ocsc.go.th/registration/ses16</u> เพื่อลงทะเบียน โดยดำเนินการตามคำแนะนำ (ควรจด username และ password ไว้ด้วย)
  - ๑.๑ คลิกที่ "รายการหลักสูตร" แล้วคลิกที่ "รายละเอียด" ของโครงการฝึกอบรมเสริมหลักสูตรนักบริหาร ระดับสูง (ส.นบส.) รุ่นที่ ๑๖ เพื่อดูคำแนะนำโดยละเอียดในการลงทะเบียนและการกรอกใบสมัคร
  - ๑.๒ คลิกที่ "Register" (มุมบนด้านขวาของหน้าจอ) และกรอกข้อมูลทั่วไป จากนั้นคลิกที่ปุ่ม "Create new account" ด้านล่างเพื่อบันทึกข้อมูลลงในระบบ (หากกรอกข้อมูลครบ ระบบจะ login อัตโนมัติ และ จะปรากฏแถบข้อความด้านบนว่า "ยินดีต้อนรับคุณ (ชื่อ-นามสกุลของท่าน)")
- ๒. ที่เมนู "รายการหลักสูตร" คลิกที่ "สมัคร" ในรายการหลักสูตร ส.นบส. รุ่นที่ ๑๖
- ๓. กรอกข้อมูลทั้งหมด ๖ ส่วน ประกอบด้วย (๑) ข้อมูลทั่วไป (๒) ข้อมูลภาษาอังกฤษ (๓) ประวัติการรับราชการ
  (๔) การฝึกอบรมและทักษะที่จำเป็นสำหรับนักบริหาร (๕) แบบแสดงเจตจำนง และ (๖) เอกสารประกอบ
  การพิจารณา (โปรดกรอกข้อมูลให้ครบถ้วน ถูกต้องตามความจริง เนื่องจากเป็นข้อมูลสำคัญในการพิจารณา
  คัดเลือกผู้สมัคร)

ทั้งนี้ ในส่วนที่ (๓) ประวัติการรับราชการ ในหัวข้อ <u>ประวัติการดำรงตำแหน่ง</u> และ <u>ประวัติการศึกษาสูงสุด</u> ให้คลิกที่ปุ่ม "Add" สำหรับกรอกข้อมูล และเมื่อกรอกข้อมูลครบ คลิกที่ปุ่ม "Create" เพื่อบันทึกข้อมูล

- ๔. เมื่อกรอกข้อมูลครบทั้ง ๖ ส่วน เรียบร้อยแล้ว ให้คลิกที่ปุ่ม "บันทึกรายการ" ด้านล่าง เพื่อบันทึกข้อมูล ทั้งหมดลงในระบบลงทะเบียนกลาง
- ๕. หลังจากคลิกที่ปุ่ม "Submit" ระบบจะแสดงข้อความ "ขอบคุณสำหรับการลงทะเบียน (--โครงการ ฝึกอบรมเสริมหลักสูตรนักบริหารระดับสูง (ส.นบส.)--)" เป็นอันเสร็จสิ้นการสมัคร
- ๖. กรณีต้องการแก้ไขข้อมูล ให้คลิกที่ปุ่ม "ประวัติหลักสูตร" (มุมขวาด้านบนของหน้าจอ) แล้วเลือก "แก้ไข ข้อมูล"
- ๗. <u>การพิมพ์ใบสมัคร</u> ให้คลิกที่ปุ่ม "**ประวัติหลักสูตร**" (มุมขวาด้านบนของหน้าจอ) จะแสดงรายการหลักสูตรที่
  ผู้สมัครเคยลงทะเบียนไว้ คลิกที่ "พิมพ์ใบสมัคร" ระบบจะแสดงข้อมูลผู้สมัครในรูปแบบของไฟล์ PDF
  โดยท่านสามารถจัดพิมพ์หรือบันทึกไฟล์ไว้ได้
- ตรวจสอบความถูกต้องในใบสมัครที่จัดพิมพ์ออกมาแล้วก่อนลงนาม แล้วนำเสนอหัวหน้าส่วนราชการพิจารณา